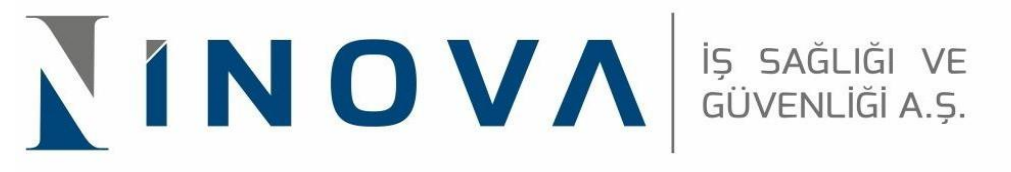

## **iSG-KATIP iŞVEREN ONAY KILAVUZU**

- 1. <u>https://isgkatip.csgb.gov.tr/</u> bağlantısına tıklanır.
- 2. Öncelikle anasayfada sağ üst köşede bulunan "E-DEVLET GİRİŞ "butonuna tıklanır.

| İş Sağlığı ve Güver                   | ılığı Kayıt, Takip ve Analiz Programı (ISG-KATIP)                                                              | E-Devlet Giriş                                                                                                    |  |  |  |
|---------------------------------------|----------------------------------------------------------------------------------------------------|----------------------------------------------------------------------------------------------------|--|--|--|
|                                       | Duyurular                                                                                                    | <ul> <li>ISG-KATIP sistemini kullanabilmeniz için, e-Devlet Kapısı üzerinden "e-Devlet Şifresi, Mobil İmza, E-İmza, T.C. Kimlik Kartı" seçeneklerinden herhangi birisiyle giriş yapmanı<br/>gerekmektedir.</li> </ul>                                                                                                    |  |  |  |
| farih<br>1.2022 ISG-KATIP Sigorta     | Başlık<br>Alık Kontrolleri Hakkında                                                                            | Onry can catella "C-deviet Glay" hotoruza talakynzi.     Ioo Zimme Hank kalayon kalayot adana kalayon za jene ya nyelikondyrina kultaro, typeterinis KOCA kayan duan "C-delidrye Kullanesa" dir.     Sekteme gini şaparakadı orce Kifen "Kullane Kalavadar" şakmeniniya ya dua kalayot şakmeni çakgerizi.     Tom occurum ci n. A.D. 197 Kurshiki İngelatigi çaçışı geriz adar şakmeni şakmeni şakmeni yakmeni ya |  |  |  |
| 10.2022 İSB-KATIP Uygulaması Hakkında |                                                                                                    | Yetkilendrihmig 0508 va TSMB Lutteri Vetkilendrihmig (ig Hitgeni Laboraturan Lutteri                                                                                                    |  |  |  |
|                                       |                                                                                                    | Decto lş Sağlığı Aran Olan Yehkil 0008 Latesi Vehkilendinilmeş Eğiltim Karurav Latesi                                                                                                    |  |  |  |
|                                       |                                                                                                    | Verkilendhi'ning iş Ekontanı Musyene Kunuluşları Basê Teklek Laboratunan Yekkis Olan OBOB Listesi<br>Kultanıcı Kilanuci kilanuci                                                                                                    |  |  |  |
|                                       |                                                                                                    | BELEE DOĞRULAMA<br>T. C. Kimile No<br>Doğrulama Kodu                                                                                                    |  |  |  |
|                                       |                                                                                                    | thely indjoined (in hijs 15: Lind) nonversion ve defailered headfins belation (int index (interface press) to doub (internet))                                                                                                    |  |  |  |
|                                       |                                                                                                    |                                                                                                    |  |  |  |
| T.C. Çelişma ve Sosyal                | ADRES<br>Givenik Baahigi - Is Suğidi ve Güenliği Genel Müstiniği<br>Givenik - Davis Gilla Cadees No 13 Ve 0600 | DESTEK LİNKLER<br>Türi sonalarına için 2.0.11% eventilikaşılarığıngaşılışına ilensine işona gördentelikriniz. 12. Qalışını ve ilaşışı Gosenik Bakaniş                                                                                                    |  |  |  |

- 3. Açılan sayfaya E bildirge Kullanıcısı T.C. kimlik numarası ve e-devlet şifresiyle giriş yapar.
- 4. Giriş yapılan sayfanın üst kısmında bulunan "KURUMSAL "butonuna tıklanır.

| 1.0. Galayna vr Sosyal Sürent<br>Sajdgi vr Gürendiği Genel<br>İSG KAT                | ki Bakanlığı lış<br>Mədərləği<br>İP    | Bir                                    | reysel Kurumsal                           |                                        | ;                                                |
|--------------------------------------------------------------------------------------|----------------------------------------|----------------------------------------|-------------------------------------------|----------------------------------------|--------------------------------------------------|
| <ul> <li>Anasayfa</li> <li>▲ Bildirim Yönetimi</li> </ul>                            | Yetkili OSGB/TSMB Sayısı               | Yetkili Eğitim Kurum<br>Sayısı         | Yetkili İş Hijyeni<br>Laboratuvarı Sayısı | A Sınıfı İş Güvenligi<br>Uzmanı Sayısı | Duyurular                                        |
| ¶\$ Duyuru Yönetimi ✓                                                                | 2460                                   | 72                                     | 114                                       | 21354                                  | iSG-KATİP<br>31.10.2022 Uygulaması               |
| <ul> <li>Eğitim ve Etkinlik Yönetimi</li> <li>Eğitim ve Etkinlik Yönetimi</li> </ul> | B Sınıfı İş Güvenligi<br>Uzmanı Sayısı | C Sınıfı İş Güvenligi<br>Uzmanı Sayısı | İşyeri Hekimi Sayısı                      | Diğer Sağlık Personeli<br>Sayısı       | Hakkında<br>İSG-KATİP<br>Sicortalılık            |
| 🍰 Sınav Yönetimi 🗸 🗸                                                                 | 26349                                  | 90091                                  | 46714                                     | 21603                                  | 01.11.2022 Sigoranink<br>Kontrolleri<br>Hakkında |
| <ul> <li>Süreç Yönetimi</li> <li>Yasaklılık Yönetimi</li> </ul>                      | Eğitici Sayısı                         |                                        |                                           |                                        |                                                  |
| 🔲 Yükümlülük Yönetimi 🗸                                                              | 5370                                   |                                        |                                           |                                        |                                                  |
|                                                                                      | İkametgah Adresi                       |                                        |                                           | સં                                     |                                                  |
|                                                                                      | 2022 / Kasım 🔇 🗲                       |                                        |                                           |                                        | Genel 🗢 Etkinlik 🗢 Duyuru 🔵 Görevlendirme        |
|                                                                                      | Pazar Pazar                            | tesi Salı                              | Carsamba                                  | Persembe Cum                           | a Cumartesi                                      |

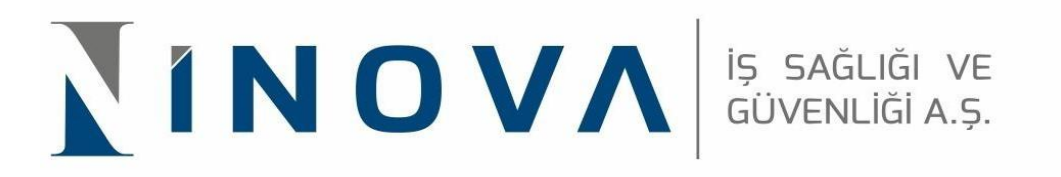

5. Açılan sayfada "E BİLDİRGE KULLANICISI OLDUĞUM İŞ YERLERİNİ GETİR "alanına tıklandıktan sonra, atama yapılacak olan sicil numarasına ait e bildirge kullanıcısı önündeki "SEÇ" butonuna tıklanır.

| I.C. Calepra ve Sosyal Gr<br>Sejtrje ve Odventig Gr<br>ISG KA | reed Midda kigu<br>ATIP Kurum Seçiniz : | _                                      |           |                  |                                        | ×                                              |
|---------------------------------------------------------------|-----------------------------------------|----------------------------------------|-----------|------------------|----------------------------------------|------------------------------------------------|
| 🛪 Anasayfa                                                    |                                         |                                        |           | E-Bildirge Ku    | ıllanıcısı Olduğum İşyerlerini Getir Ç |                                                |
| 🌲 Bildirim Yönetimi 🗸 🗸                                       | Y SGK Sicil No / Dets                   | sis No <b>≁</b> ∙                      | Kurum Adı | Rol              | Işlemler                               | Duyurular                                      |
| 📢 Duyuru Yönetimi 🗸                                           |                                         |                                        |           | E-Bildirge Kulla | nicisi Seç                             | ISG-KATIP<br>31.10.2022 Uygulaması<br>Hakkında |
| E Eşitim ve Etkinlik Yonetimi 🗸                               | B Sınıfı İş Güvenligi<br>Uzmanı Sayısı  | C Sınıfı İş Güvenligi<br>Uzmanı Sayısı | İşyeri He | ekimi Sayısı     | Diğer Sağlık Personeli<br>Sayısı       | ISG-KATIP<br>Sigortalilik                      |
| 🔹 Sınav Yönetimi 🗸 🗸                                          | 26349                                   | 90091                                  | 46        | 714              | 21603                                  | 01.11.2022 Kontrolleri<br>Hakkında             |
| 🕻 Süreç Yönetimi 🗸 🗸                                          |                                         |                                        |           |                  |                                        |                                                |
| 🗢 Yasaklılık Yönetimi 🗸 🗸                                     | Eğitici Sayısı                          |                                        |           |                  |                                        |                                                |
| 🖬 Yükümlülük Yönetimi 🗸                                       | 5370                                    |                                        |           |                  |                                        |                                                |
|                                                               | İkametgah Adresi                        |                                        |           | I                |                                        |                                                |
|                                                               | 2022 / Kasım < >                        |                                        |           |                  | • G                                    | enel 🔵 Etkinlik 🔵 Duyuru 🔵 Görevlendirme       |
|                                                               | Pazar Pa                                | zartesi Salı                           | Cars      | amba             | Perşembe Cuma                          | Cumartesi                                      |

6. Açılan sayfada sol menüdeki "SÜREÇ YÖNETİMİ "alanına tıklanır. Açılan alt menüdeki başlıklardan "İSG HİZMET SÖZLEŞMELERİ "kısmına tıklanarak devam edilir.

| C. Caligne ve Sorgal Gitzenlik<br>Sağılışı ve Güvenliki Genet M<br>İSG KAT | i Bakanlığı İş<br>Liddirləğü<br>P                    |                                    | Bin                   | eysel Kurumsal                                      |                                     |       |                                        |
|----------------------------------------------------------------------------|------------------------------------------------------|------------------------------------|-----------------------|-----------------------------------------------------|-------------------------------------|-------|----------------------------------------|
| 📢 Duyuru Yönetimi 🗸 🗸                                                      |                                                      |                                    |                       |                                                     |                                     |       |                                        |
| 🔲 Eğitim ve Etkinlik Yönetimi 🗸                                            | Güncelleme Yapılması<br>Gereken Hizmet<br>Sözlesmesi | Gerekli Top<br>Sözleşme            | olam İGU<br>Süresi    | Devam Etmekte Olan<br>Toplam İGU Sözlesme<br>Süresi | Gerekli Toplam İl<br>Sözlesme Süres | 1     | Duyurular                              |
| 🖪 Kişi/Kurum/Ekipman Kartı 🗸                                               | 0                                                    | 10                                 | 0                     | 0                                                   | 50                                  |       | Veri Yok                               |
| 🍳 Kişi Kurum Bul 🗸 🗸                                                       |                                                      |                                    |                       |                                                     |                                     |       |                                        |
| C Süreç Yönetimi                                                           | Devam Etmekte Olan<br>Toplam İH Sözlesme<br>Süresi   | Gerekli Asg<br>Zamanlı DSP<br>Süre | ari Kısmi<br>Sözlesme | Devam Etmekte Olan<br>Toplam DSP Sözlesme<br>Süresi |                                     |       |                                        |
| Denetim Listesi                                                            | 0                                                    | 0                                  |                       | 0                                                   |                                     |       |                                        |
| ) ISC Decompl Sözlesmeleri                                                 |                                                      |                                    |                       |                                                     |                                     |       |                                        |
| iSG Hizmet Sözleşmeleri                                                    |                                                      |                                    |                       |                                                     |                                     |       |                                        |
| <ul> <li>İşveren ve lşveren Vekili</li> </ul>                              |                                                      |                                    |                       |                                                     |                                     |       |                                        |
| Taahhütnameleri                                                            |                                                      |                                    |                       |                                                     |                                     |       |                                        |
| Yetki Belgesi Başvuruları                                                  | 0000 / //                                            |                                    |                       |                                                     |                                     | Cen   | al 🖨 Etkinlik 🍵 Duguru 🧧 Göravlandirma |
| ▶ Yetki Belgesi Vize Başvuruları                                           | 2022 / Kasim                                         |                                    |                       |                                                     |                                     | - Gen | er • Etkinik • Duyuru • Göreviendirme  |
| Teslim Edilen Belgeler 🗸 🗸                                                 | Pazar                                                | Pazartesi                          | Salı                  | Çarşamba                                            | Perşembe                            | Cuma  | Cumartesi                              |
| ● Yasaklılık Yönetimi 🗸                                                    |                                                      | 01                                 | 2                     | 9                                                   | 5                                   | 4     | 3                                      |

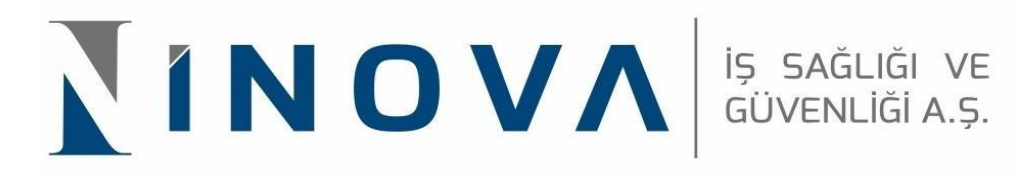

7. Açılan sayfada "OSGB İLE ÖZEL İŞ YERİ ARASINDA İŞYERİ HEKİMLİĞİ HİZMET ALIMI SÖZLEŞMESİ "başlığında açılan alana tıklanıp sol üst köşede bulunan sürece git sekmesinden devam edilir.

| T.C. Çalışma ve Sosyal Gürenlik<br>Sağığı ve Güvenliki Genel M<br>İSG KATİ | lis basede je<br>Makandiji<br>riP                                                                                                    |                            |
|----------------------------------------------------------------------------|----------------------------------------------------------------------------------------------------|----------------------------|
| ≰i Duyuru Yönetimi ✓                                                       | Süreç Yönetimi > İSG Hizmet Sözleşmeleri                                                                                                    |                            |
| ■ Eğitim ve Etkinlik Yönetimi∨                                             | III Civiliaina Dus                                                                                                    | a Aktar Y + Yeni           |
| 🖪 Kişi/Kurum/Ekipman Kartı 🗸                                               |                                                                                                    |                            |
| 🔍 Kişi Kurum Bul 🗸 🗸                                                       | ICITER C Streep Cit op Cities Enverdage 🔿 Deter C Estimates                                                                                                    | 1 Čže Senidi 📿             |
| 🔉 Süreç Yönetimi 🔷                                                         | Sorlesme Surece D. Sorlesme Surece D. Sorlesme Directory Continue C. International Control of Control of Contr | n Kisi Ad-Sovad Görevlendi |
| ▶ Denetim Listesi                                                          | □ 140 OSGB İLE ÖZEL İŞYERİ ARASINDA İŞYERİ HEKİMLİĞİ HİZMET ALIMI SÖZLEŞMESİ                                                                                                    |                            |
| Kurumsal Bildirim Başvuruları                                              | 103 OSOBILES DE STORE LE SOCIETA NEL SUCCESSIONE NEL SUCCESSIONES                                                                                                    |                            |
| İSG Personel Sözleşmeleri                                                  |                                                                                                    |                            |
| İSG Hizmet Sözleşmeleri                                                    |                                                                                                    |                            |
| İşveren ve İşveren Vekili                                                  |                                                                                                    |                            |
| Taahhütnameleri                                                            |                                                                                                    |                            |
| → Yetki Belgesi Başvuruları                                                |                                                                                                    |                            |
| Yetki Belgesi Vize Başvuruları                                             |                                                                                                    |                            |
| Teslim Edilen Belgeler 🗸 🗸                                                 |                                                                                                    |                            |
| 🗢 Yasaklılık Yönetimi 🗸 🗸                                                  |                                                                                                    |                            |

8. Açılan sayfada "OKUDUM VE ONAYLIYORUM" butonu işaretlenip,

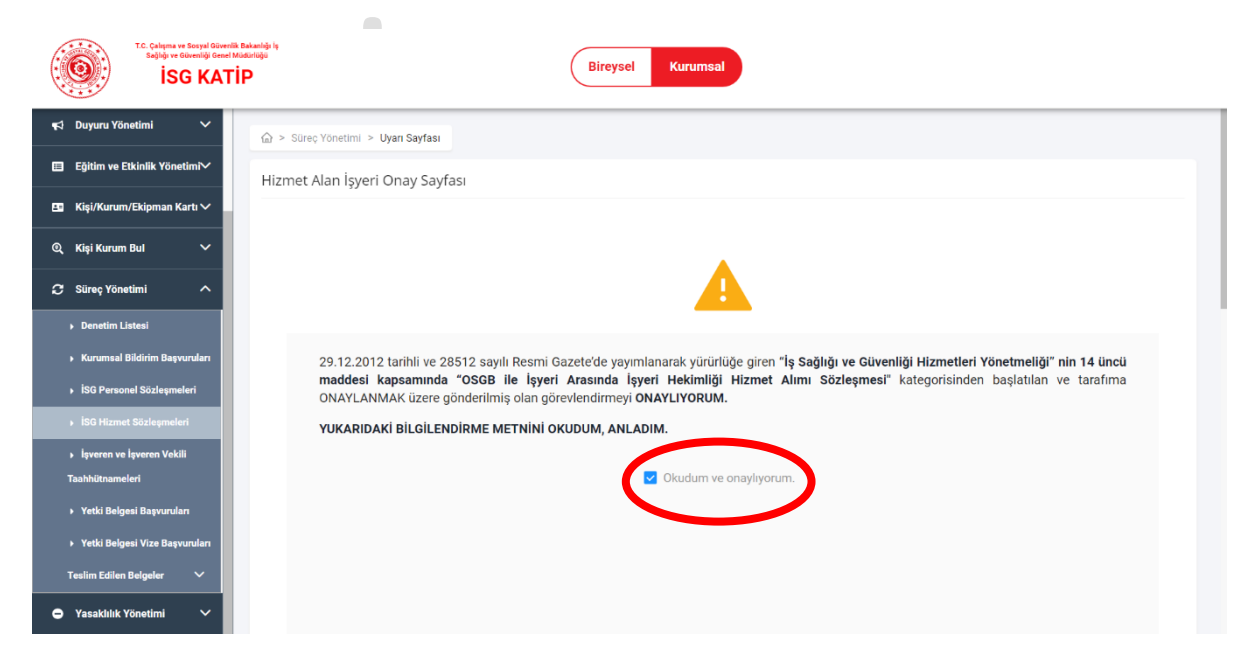

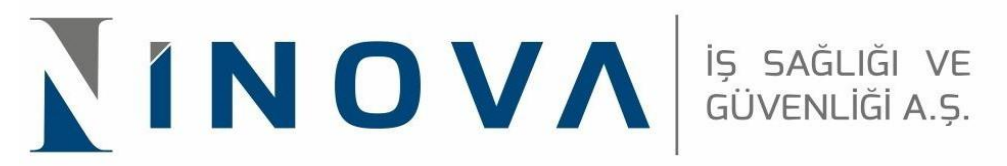

9. Sayfanın sağ alt köşesinde bulunan "TAMAMLA" butonuna tıklanarak onay işlemi tamamlanmış olur.

| T.C. Çalışma ve Sosyal Güi<br>Sağılığı ve Güvenliği Ge<br>İSG KA | entil Extendig: In<br>ent Muterings<br>TIP                                          |
|------------------------------------------------------------------|-------------------------------------------------------------------------------------|
| 📢 Duyuru Yönetimi 🗸 🗸                                            |                                                                                     |
| 🔲 Eğitim ve Etkinlik Yönetimi🏏                                   |                                                                                     |
| 🖪 Kişi/Kurum/Ekipman Kartı 🗸                                     |                                                                                     |
| 🍳 Kişi Kurum Bul 🗸 🗸                                             |                                                                                     |
| 😂 Süreç Yönetimi 🔷 🔨                                             |                                                                                     |
| ▶ Denetim Listesi                                                |                                                                                     |
| Kurumsal Bildirim Başvuruları                                    |                                                                                     |
| İSG Personel Sözleşmeleri                                        |                                                                                     |
| İSG Hizmet Sözleşmeleri                                          |                                                                                     |
| İşveren ve İşveren Vekili                                        | $\sim$                                                                              |
| Taahhütnameleri                                                  | Tamamia                                                                             |
| Yetki Belgesi Başvuruları                                        |                                                                                     |
| Yetki Belgesi Vize Başvuruları                                   |                                                                                     |
| Teslim Edilen Belgeler 🗸 🗸                                       |                                                                                     |
| <ul> <li>Yasaklılık Yönetimi</li> </ul>                          | T.C. Çalışma ve Sosyal Güvenlik Bakanlığı. © 2022 İSG KATİP   Tüm hakları saklıdır. |

## **iSG-KATIP İŞ GÜVENLIĞI UZMANI ONAY KILAVUZU**

7. Adımda seçilen "OSGB İLE ÖZEL İŞYERİ ARASINDA İŞYERİ HEKİMLİĞİ HİZMET ALIMI SÖZLEŞMESİ " yerine "OSGB İLE ÖZEL İŞYERİ ARASINDA İŞ GÜVENLİĞİ UZMANI HİZMET ALIMI SÖZLEŞMESİ" seçilerek süreç aynı şekilde devam ettirilir.